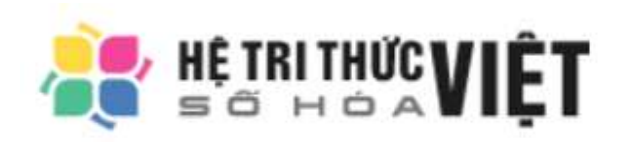

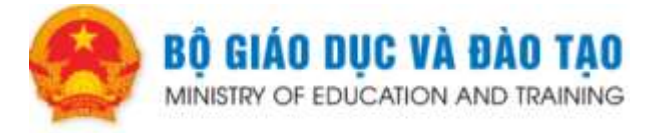

# HƯỚNG DẪN SỬ DỤNG KHO HỌC LIỆU SỐ (DÀNH CHO GIÁO VIÊN)

Bản hướng dẫn này dành cho đối tượng giáo viên muốn vào Kho học liệu số ngành giáo dục để đóng góp, đăng tải học liệu và khai thác sử dụng học liệu số.

Các chức năng của hệ thống dành cho giáo viên:

- Đăng tải, đóng góp học liệu.
- Tìm kiếm, xem nội dung học liệu.
- Đánh giá và bình luận về nội dung của học liệu.

Các thầy/cô truy cập đường link igiaoduc.vn để xem nội dung kho học liệu:

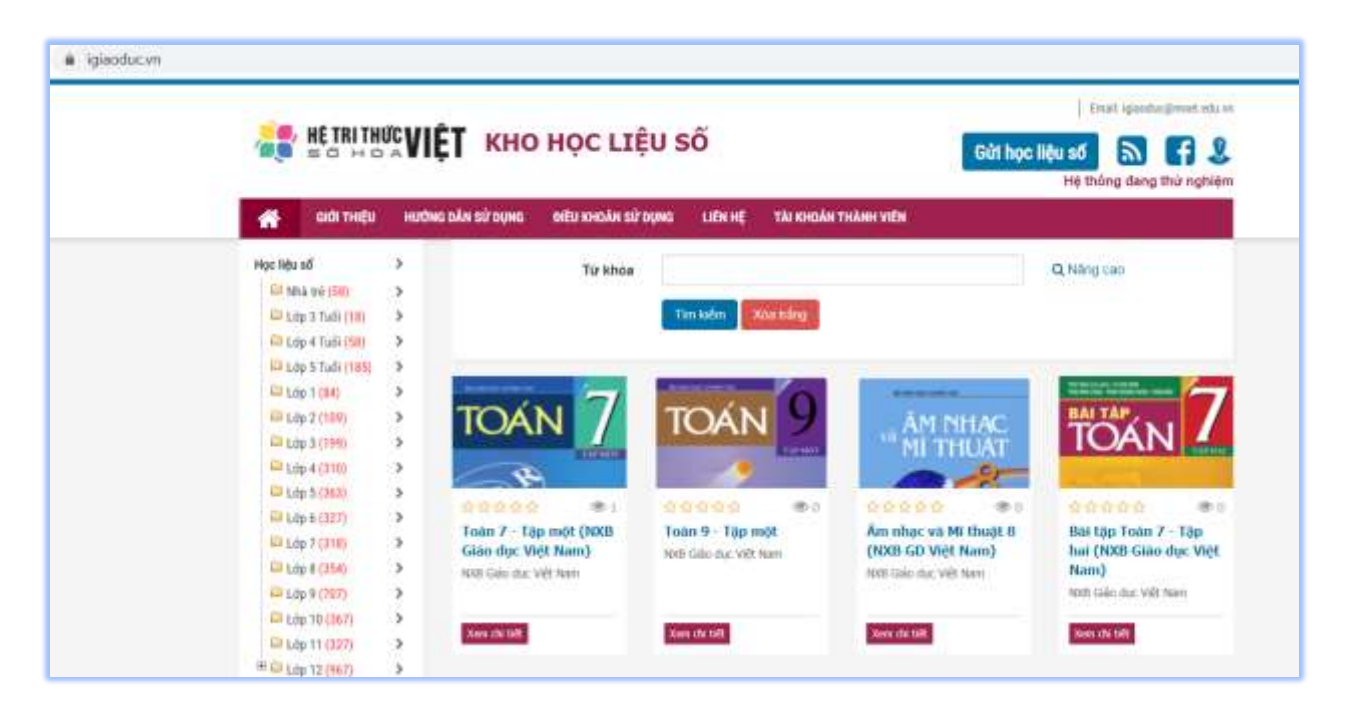

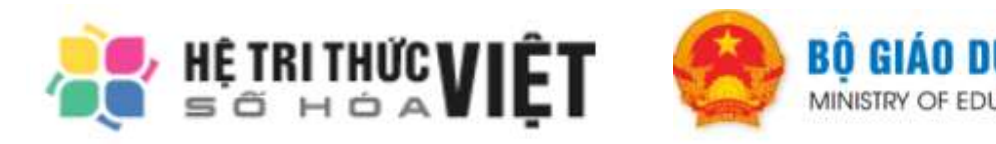

Trên hệ thống hiển thị các học liệu được sắp xếp theo các loại học liệu, khối lớp, bộ môn và nội dung.

Sau đây là HDSD từng chức năng của Hệ thống dành cho đối tượng Giáo viên:

#### 1. Chức năng Đăng tải học liệu

Thầy/cô nhấn nút Gửi học liệu số để bắt đầu đăng tải học liệu

| Ensi: Igisoduc@moet.sc<br>HE TRI THƯC VIỆT KHO HỌC LIỆU SỐ<br>Gửi học liệu số S ff.<br>Hệ thống đang thủ ngh |                 |                   |                   |           |                      | Email: igisoduc@moet.sdu.m<br>Gửi học liệu số 🔊 😭 😍<br>Hệ thống dang thứ nghiệm |
|----------------------------------------------------------------------------------------------------|-----------------|-------------------|-------------------|-----------|----------------------|---------------------------------------------------------------------------------|
| *                                                                                                    | GIỚI THIỆU      | HƯƠNG DẦN SỬ DỤNG | DIỀU KHOÁN SỬ DỤN | G LIÊN HỆ | TÀI KHOẢN THÀNH VIÊN |                                                                                 |
| Học liệu                                                                                                    | ъб              | >                 | Từ khóa           |           |                      | Q, Nâng cao                                                                     |
| E N                                                                                                    | hà trẻ (58)     | >                 |                   | _         |                      |                                                                                 |
| 010                                                                                                    | ip 3 Tudi (18)  | >                 |                   | Tim kiden | Xóa trắng            |                                                                                 |
| Du                                                                                                    | p 4 Tudi (58)   | 5                 |                   |           |                      |                                                                                 |
| 0 La                                                                                                    | tp 5 Tuối (185) | >                 |                   |           |                      | 🕈 Tái liện                                                                      |

Để đăng tải học liệu thầy/cô cần đăng nhập vào hệ thống.

Tài khoản đăng nhập và mật khẩu của thầy cô được nhà trường cấp (nhà trường lấy tài khoản và mật khẩu giáo viên qua CSDL ngành, hướng dẫn nằm trong HDSD hệ thống kho học liệu số cho cấp Trường).

Lần đăng nhập đầu tiên, hệ thống sẽ yêu cầu bổ sung thông tin và đổi mật khẩu.

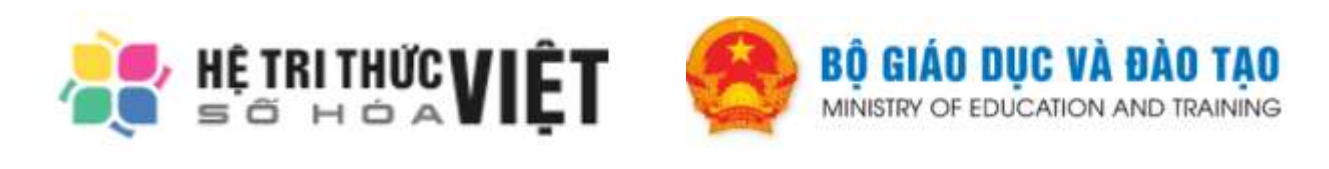

|                 | mann vien dang map                                             |   |
|-----------------|----------------------------------------------------------------|---|
| Hãy đ<br>đầy đi | ăng nhập thành viên để trải nghiệm<br>ủ các tiện ích trên site | ו |
| <b>&amp;</b>    | Tên đăng nhập hoặc email                                       | * |
| Q.              | Mật khẩu                                                       | × |
|                 | Thiết lập lại Đăng nhập                                        |   |

Sau khi đăng nhập vào hệ thống, trang Gửi học liệu số sẽ hiện thị phần điền thông tin học liệu

| iửi học liệu số           |                    |   |
|---------------------------|--------------------|---|
| 7 là mục bắt buộc.        |                    |   |
|                           | Thông tin bải học  |   |
| Tên bài học (*)           |                    |   |
| Thuộc chủ đề (*)          | Học liệu số        | * |
| Lớp (*)                   | Nhà trẻ            | * |
| Môn học (*)               | Âm nhạc            | * |
| Chương (Màng kiến thức)   |                    | * |
| Giới thiệu ngắn gọn (*)   |                    |   |
|                           |                    |   |
| Giấy phép                 | Không xác định 🗸 🗸 |   |
| Loại học liệu             | - *                |   |
|                           | Thông tin tác giả  |   |
| 100 Contract 100 Contract |                    |   |

Lưu ý: Những mục có đánh dấu (\*) là những mục bắt buộc điền.

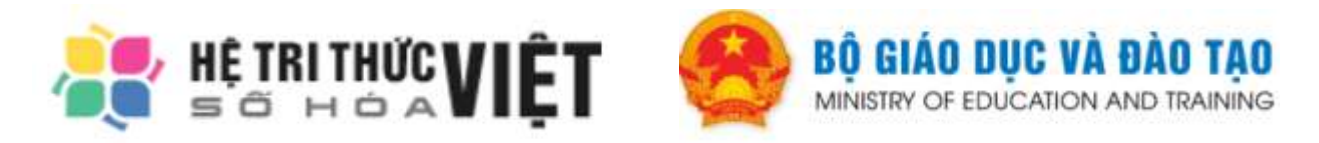

Các thầy cô nhấn nút Chọn/Thêm file bài giảng để chọn bài giảng/học liệu từ máy tính cá nhân

| File bài giảng (*)                  | Ction/Thêm file bắi gläng                                         |  |
|-------------------------------------|-------------------------------------------------------------------|--|
| Xác mình bạn không phải<br>là Robot | Tõi không phải là người Can trác máy máy RecAPTCHA Bar người trác |  |
|                                     | Gừi học liệu số                                                   |  |

Hệ thống hỗ trợ đăng tải các dạng học liệu:

- Bài giảng elearning
- Bài giảng trên truyền hình
- Học liệu, tài liệu dạng trình chiếu (slide)
- Học liệu, tài liệu dạng văn bản
- Hình ảnh, âm thanh, video... minh họa

Sau khi điền thông tin và tải file học liệu lên, nhấn chọn vào xác minh Tôi không phải người máy rồi nhấn nút **Gửi học liệu số** để gửi học liệu lên hệ thống.

| Xác minh bạn không phải<br>là Rob <mark>unan bản bảng bảng bảng bảng bảng bảng bảng</mark> | Tối không phải là người<br>máy | CO<br>HCAPTCHA<br>Biorez - City Insin |  |
|--------------------------------------------------------------------------------------------|--------------------------------|---------------------------------------|--|
|                                                                                            | Gừi học liệu số                |                                       |  |

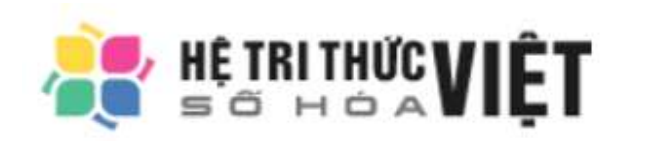

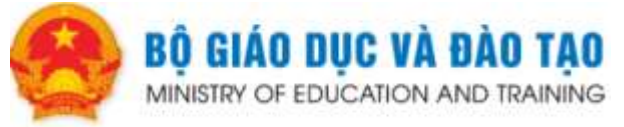

Học liệu sau khi được gửi lên sẽ được Hệ thống tiếp nhận để chờ kiểm duyệt nội dung. Những bài giảng/học liệu phù hợp về nội dung, hình thức sau khi được kiểm duyệt sẽ được công khai trên Kho học liệu số.

### 2. Tìm kiếm học liệu

Thầy/cô tìm kiếm học liệu mình quan tâm theo 2 cách:

## Cách 1: Tìm kiếm học liệu qua cây thư mục Khối lớp/Bộ môn

Bước 1: Thầy/cô chọn loại học liệu mình muốn tìm kiếm (Học liệu số/Sách giáo khoa/Dư địa chí).

Bước 2: Thầy/cô bấm vào khối lớp của học liệu.

Bước 3: Thầy/cô bấm vào môn học của học liệu.

Bước 4: Thầy/cô tìm và bấm học liệu được hiển thị để xem nội dung.

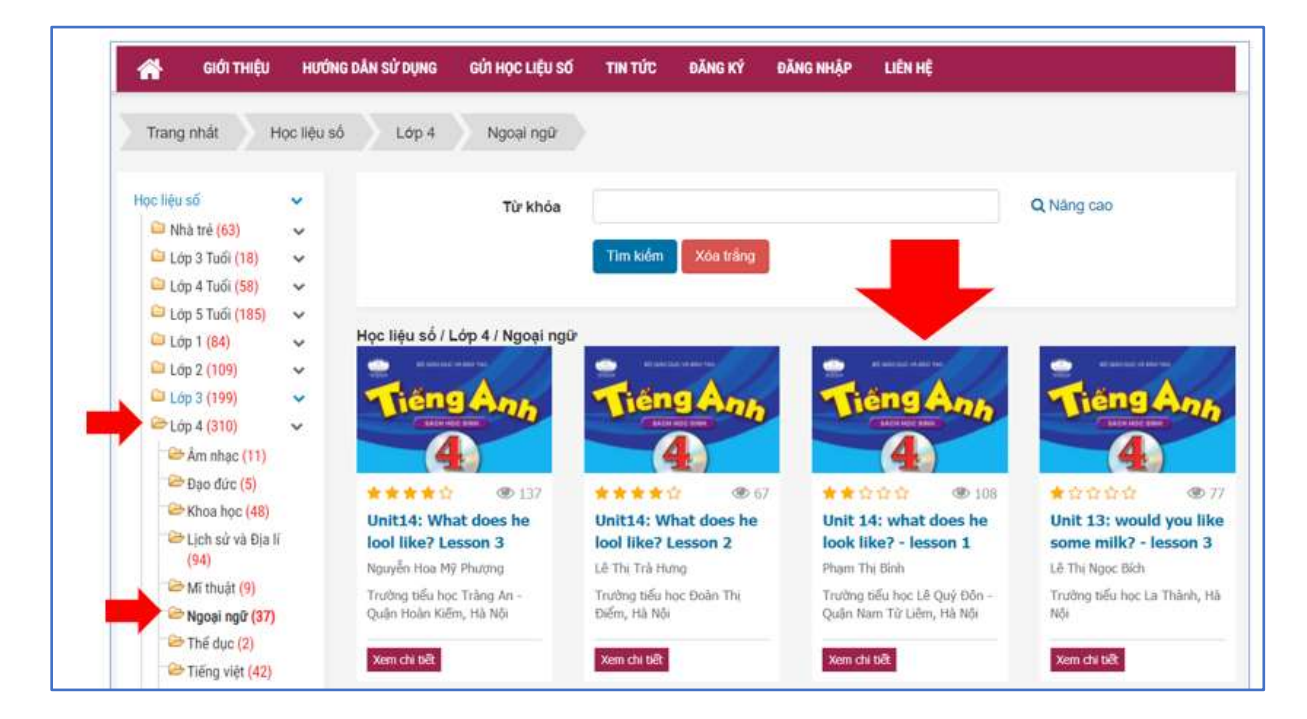

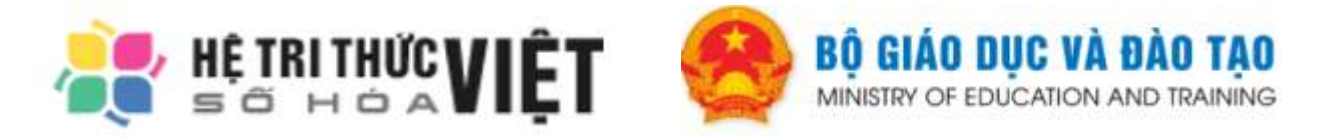

## Cách 2: Tìm kiếm học liệu qua chức năng tìm kiếm của hệ thống

Thầy/cô gõ tên bài học hoặc từ khóa liên quan đến tên bài học rồi nhấn tìm kiếm. Hệ thống sẽ đưa ra các kết quả phù hợp với từ khóa để Thầy/cô chọn xem nội dung.

| n Giới T    | THIỆU HU | YÔNG DĂN SỬ DỤNG | ούτ μος μιξυ số | דוא דגים  | ĐĂNG KÝ              | ĐĂNG NHẬP                        | LIÐI HÉ                       |           |          |
|-------------|----------|------------------|-----------------|-----------|----------------------|----------------------------------|-------------------------------|-----------|----------|
| Trang nhất  |          |                  |                 | ➡         | -                    |                                  |                               |           |          |
| Học liệu số | >        |                  | Từ khóa         | Eller     |                      |                                  |                               | Q Nàng ca | 0        |
| Dư địa chi  | >        |                  | -               | Tim kiden | Xoa tring            |                                  |                               |           |          |
|             |          |                  |                 | 1         | Kế<br>Tìm thấy 4 kết | t quả tìm kiểm<br>quả phù hợp vớ | ri yêu câu                    |           |          |
|             |          | ¢ Tác giá        |                 | Bài ho    | pe .                 |                                  | Loại học liệu                 | ¢ Xem     | Đành giá |
|             |          | Ta Thị Than      | h Thảo          | Axetil    | en                   |                                  | Bài giảng trên<br>truyền hình | 251       | *0000    |
|             |          | Đặng Văn S       | ian             | Etilen    |                      |                                  | Bài giảng trên<br>truyền hình | 344       | 00000    |

Thầy/cô có thể sử dụng chức năng Tìm kiếm nâng cao.

| Từ khóa |                    | Q Nâng cao |
|---------|--------------------|------------|
|         | Tim kiểm Xóa trắng |            |
|         |                    |            |

Tại chức năng tìm kiếm nâng cao này, Thầy/cô có thể tìm kiếm theo nhiều tiêu chí như: chủ đề, khối lớp, môn học, chương (mảng kiến thức), đơn vị hành chính, đơn vị công tác và loại học liệu.

Nhấn nút Tìm kiếm để tìm học liệu.

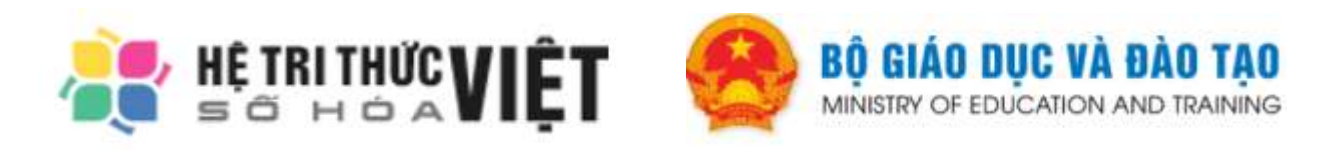

| Tử khóa                 | Q Tim                              | nhanh |
|-------------------------|------------------------------------|-------|
| Thuộc chủ đề            | - Tắt cả chủ đề -                  | ÷     |
| Lóp                     | – Tất cả lớp –                     | Ŷ     |
| Môn học                 | - Tất cả môn học                   | ~     |
| Chương (Máng kiến thức) | - Tất cả chương (mảng kiến thức) - | Ŷ     |
| Đơn vị hành chính       | Tình/Thành phố                     | *     |
|                         | Quân/Huyên                         |       |
| Đơn vị công tác         | Tất cả đơn vị công tác             | *     |
| Loai hoc liêu           | - Tất cả Loại học liệu -           | ~     |

#### 3. Xem nội dung học liệu

Khi nhấn vào xem học liệu, màn hình sẽ hiển thị thông tin của học liệu và thông tin của tác giả.

Nhấn vào **Học trực tuyến** (với các bài học dạng video hoặc bài giảng tương tác elearning).

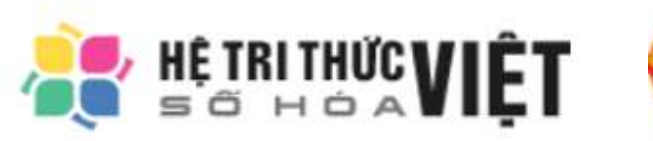

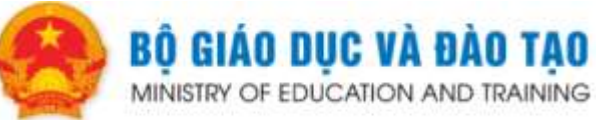

| <ul> <li>Xem: 252</li> <li>Thảo luận: 0</li> <li>Thông tin bải học</li> <li>Noc liệu sõ: Đài truyền</li> <li>Noc liệu sõ: Đài truyền</li> </ul>                                                                                                    | n hinb NBTV - Ninb Binh                                                                                                 |
|----------------------------------------------------------------------------------------------------|----------------------------------------------------------------------------------------------------|
| <ul> <li>Xem: 252</li> <li>Thảo luận: 0</li> <li>Thông tin bài học</li> <li>Học liệu sõ: Đài truyền</li> <li>Notar bàt chem 200</li> </ul>                                                                                                    | ) hinb NBTV - Ninb Binh                                                                                                 |
| Thông tin bài học<br>Học liệu sõ: Đài truyề<br>Natura kita can 200                                                                                                    | ı hinb NBTV - Ninh Binh                                                                                                 |
| Thông tin bài học<br>Học liệu sõ: Đài truyền<br>Natura kit chem 200                                                                                                    | ı hinb NBTV - Ninh Binh                                                                                                 |
| Học liệu số: Đài truyến<br>Molechát chom 200                                                                                                    | n hình NBTV - Ninh Bình                                                                                                 |
| Note of the state of the state  | 1 1 102 10 1 (AP) ( A = 1 402 00 1 P00 0 1                                                                              |
| Nday bhat sond: 02/0                                                                                                    | 4/2020                                                                                                    |
| HOÁ HOC Lớp: Lớp 9                                                                                                    | (Tanara                                                                                                    |
| Món học: Hóa học                                                                                                    |                                                                                                    |
| Xem: 252                                                                                                    |                                                                                                    |
|                                                                                                    |                                                                                                    |
|                                                                                                    |                                                                                                    |
|                                                                                                    |                                                                                                    |
|                                                                                                    |                                                                                                    |
| Carlos and the second second s |                                                                                                    |
|                                                                                                    |                                                                                                    |
| Đế tải về, ban cân đảng nhập với tự cách thành viên                                                                                                    | của site. Nêu chưa có tài khoản, ban có thể đảng kỳ bằng cách click                                                     |
|                                                                                                    | Provint not:       Hoa not:         Yerr:       252         Dễ tải vẻ, ban cắn đăng nhập với tự cách thành viên vào đảy |

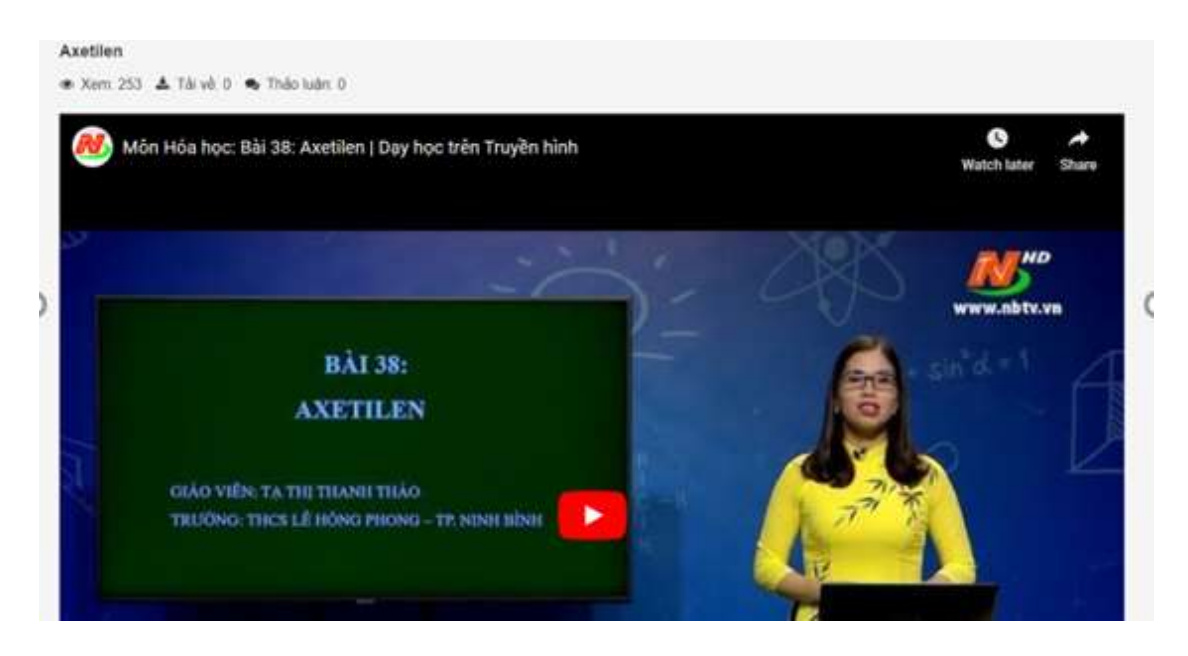

hoặc nhấn vào nút **Xem/Tải về** với các học liệu dạng văn bản để xem nội dung học liệu.

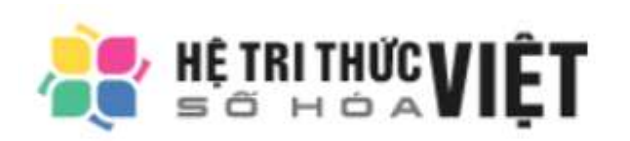

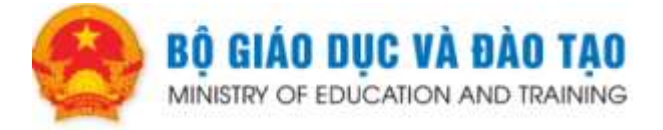

# 4. Phản hồi, đánh giá nội dung học liệu

Nội dung học liệu có phần Đánh giá và Ý kiến bạn đọc.

Thầy/cô có thể đánh giá về bài giảng/học liệu bằng cách chấm sao (với thứ tự từ 1 sao là tồi cho đến 5 sao là rất tốt).

Thầy/cô cũng có thể đọc các bình luận, ý kiến về học liệu cũng như chia sẻ ý kiến của bản thân về bài giảng/học liệu.

Lưu ý: Thầy/cô cần đăng nhập trước khi phản hồi và đánh giá về học liệu.

| Thông tin tác giả                                                 |                                             |
|-------------------------------------------------------------------|---------------------------------------------|
| Họ và tên: Tạ Tội Bhash Tháo<br>Đơn vị công tác: Trường THOS Lê k |                                             |
| Bạn đánh giá thế nào về bài giảng này?                            | ãy click vào hình sao để đánh giá bài giảng |
| 🙊 Ý kiến bạn đọc                                                  | Sắp xếp theo bình luận mới                  |
| New Yorki                                                         | H <sup>2</sup>                              |
|                                                                   |                                             |
|                                                                   |                                             |
| Thiết lập lại                                                     | Gửi bình luận                               |

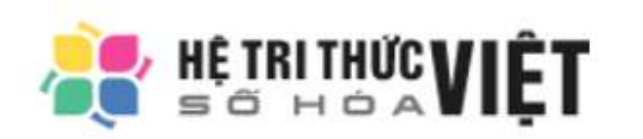

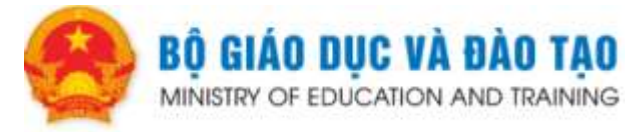

# 5. Một số trường hợp cần lưu ý

# 5.1. Nhấn vào đường link để xem nội dung sách giáo khoa

| Thông tin bài học             |                                                                     |                 |
|-------------------------------|---------------------------------------------------------------------|-----------------|
| GK môn Tiếng Việt cuốn 2 ơ    | dành cho học sinh Lớp 1 của NXB Giáo dục Việt Nam xuất bản năm 2020 |                 |
|                               | Thuộc chủ đề: Sách giáo khoa                                        |                 |
|                               | Gửi lên: Hôm nay, 11:32                                             |                 |
| TIẾNG VIỆT 1                  | Lớp: Lớp 1                                                          |                 |
|                               | Môn học: N/A                                                        |                 |
| A MARKET THE                  | Xem: 8                                                              |                 |
|                               |                                                                     |                 |
|                               |                                                                     |                 |
|                               |                                                                     |                 |
|                               |                                                                     |                 |
| Here such also call yes water |                                                                     |                 |
|                               |                                                                     |                 |
| Tải vê:                       |                                                                     | 👍 Báo link hỏng |

Với tài liệu **Sách giáo khoa** của Nhà xuất bản Giáo dục khi nhấn vào link để xem nội dung có thể nội dung không hiện lên ngay, vui lòng nhấn nút **Trải nghiệm ngay** để xem tiếp nội dung sách giáo khoa tại các trang ứng dụng của các nhà xuất bản.

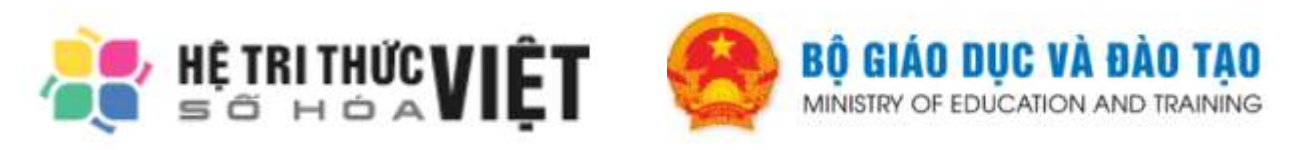

| HIA XUÁT BÁN GIÁD DUC VIĚT NAM | Email diling chiệp                                                                                                    | Müt králu<br>Duktoriek králu?                                                                                                    |
|--------------------------------|----------------------------------------------------------------------------------------------------|----------------------------------------------------------------------------------------------------|
| M<br>Sách điện tử              | Nền tảng sá<br>Nhà xuất bả<br>Việt Nam<br>Hạnh trang số là n<br>xuất bản Giáo dực<br>Sách giáo khoa, H<br>ra kho tri thức rộng<br>tuyến của học sint<br>viện. Sách diện tử<br>lợi giáo dục 4.01 | ch điện tử của<br>n Giáo dục<br>śri tăng sách điện từ của Nhà<br>Việt Nam. Song hành với các bộ<br>ảnh trang số mạng sử mộnh mớ<br>liên và hỗ trợ việc học tập trực<br>r, cũng như giảng day của giáo<br>Hành trang số – Kích hoạt quyển |
|                                |                                                                                                    | lông ký tái khoán                                                                                                    |
|                                |                                                                                                    | Trái nghiệm ngay                                                                                                    |

## 6. Thông tin liên hệ

Mọi ý kiến đóng góp xin được gửi tới hòm thư <u>iGiaoduc@moet.edu.vn</u>.